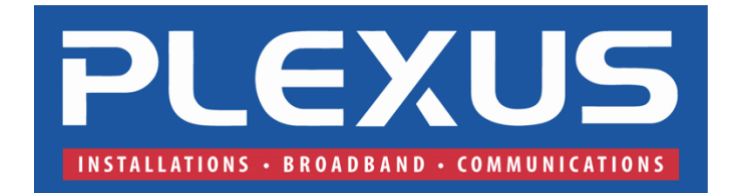

# Setting the Time & Date Using a Phone on the NEC SL2100 or SL1100

This Tech Tip demonstrates how to set the time and date on the **NEC SL2100** or **NEC SL1100** phone system, using the phone keypad. Any MLT phone can be used to complete these steps, including the 12 or 24 button digital or IP phones.

### **Setting the Time**

- 1. Using extension 101 phone, select enter (circle button in the middle).
- 2. Using the bottom toggle button down, toggle down until you see **00:Admin**.
- 3. Select enter and when you see **01:Time** select enter.
- 4. Enter time using a 24-hour format and select save.
- 5. Press Exit on the top left hand portion of the phone.

#### **Setting the Date**

- 1. Using extension 101 phone, select enter (circle button in the middle).
- 2. Using the bottom toggle button down, toggle down until you see **00:Admin**.
- 3. Select enter and scroll right to **02:Date** select enter.
- 4. Enter two-digit month, two-digit day, two-digit year and select save.
- 5. Press Exit on the top left hand portion of the phone.

#### Plexus Communications Tel: 1300 302 276 Email: service@plexus.com.au

Thank you for downloading this user guide from Plexus Communications. For more resources visit <u>https://www.plexuscomms.com.au/help-centre</u>.

If you are our customer, please feel free to call us on 1300 302 276 for assistance.

## UPGRADE YOUR PHONE SYSTEM

- Video Calls
- Advanced Voicemail
- Team Collaboration

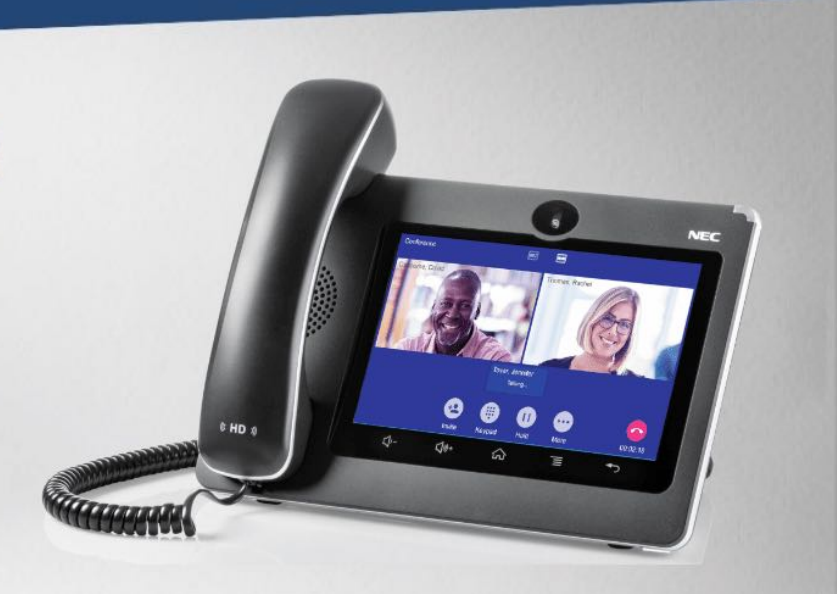

1300 302 276

Service@plexus.com.au